## Assignment of Multiple Public IP on One WAN Port (Two Network - WAN and LAN IP Pool) in NetXGATE NGFW

**VetXGATE** 

Will NetxGATE NGFW has support to assign Multiple Public IP to customer (s)? Or two Public IP Pools (/30 IP for WAN and a / 29 Pool of IP for LAN) given by the Provider which I need to assign to specific Users / Customer. How will I achieve the same in NetxGATE NGFW ?

Below example and the step by step procedure will help you to achieve the same.

Scenario

For example the Two Pools of Public IP given by ISP / Provider -

WAN IP Pool: 122.100.10.100/30 WAN Usable IP -122.100.10.102/29 Mask- 255.255.255.252 ; GW IP- 122.100.10.101

LAN IP Pool : 182.74.206.32/29 LAN Usable IP - 182.74.206.34 - 38 (/29) Mask: 255.255.255.248 ; GW IP: 182.74.206.33

#### Step 1:

- 1: Login to NetXGATE Firewall, Click on Configuration.
- 2: Click on the Network Settings tab and choose the WAN-1 port (In Our case).
- 3: Change the WAN Connection Type: Disable to STATIC (Fixed IP) .

|                                                                                                    |                 |                                      | NetXGATI                                                                               | E |                          |
|----------------------------------------------------------------------------------------------------|-----------------|--------------------------------------|----------------------------------------------------------------------------------------|---|--------------------------|
| Dashboard Configur                                                                                                    | ation Stat      | us Reports Ad                        | ministration                                                                           |   | DEMO Thu 3 Dec 20        |
| Open All   Close All                                                                                                    | IPv4 Network Se | ettings: WAN-1                       |                                                                                        |   |                          |
| Configuration  Retwork Settings  NA-1  WAN-2 WAN-2  WAN-2  UAN-2  LAN-1  LAN-2  LAN-2  LAN-2  LAN-2  LAN-2  LAN-2  Enfement LAG  Enfement LAG |                 | WAN Connection Type:<br>Description: | WAN-1<br>Disable<br>Disable<br>STATIC (Fixed IP)<br>DHCP (Auto Config)<br>PPPOE (ADSL) |   |                          |
| Management     Alerts / Logs / Reports                                                                                                    | Save            | Reset                                |                                                                                        |   | <b>©</b> Restart Service |

4: Provide the IP address , Subnet Mask and Default gateway for your WAN (WAN IP Pool ) in the required fields, provided by your ISP. i.e- 122.100.10.102/29

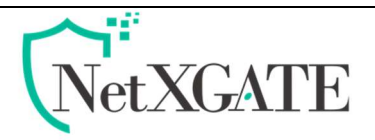

### **Step 2**:

- 1. Under Network Settings -> LAN1
- 2. Provide with meaningful "Description ", it is optional.
- 3. Configure any Dummy Private IP under LAN "IP Address Field" In below Snap Shot ,192.168.220.5 /24 assigned to LAN1 Interface.
- 4. In same LAN-1 "Enable" Additional IP Address (IP Alias)
- 5. IP Alias List box will open
- 6. Add 182.74.206.33/255.255.255.248 (which is Gateway of LAN IP Pool given by provider / ISP)
- 7. Click "Save" and "Restart Service"

| NUMBER OF TRANSPORTATION | Natural Cattings I AN 1                                                                                                    |                   |  |
|--------------------------|----------------------------------------------------------------------------------------------------|-------------------|--|
|                          | LAN Connection Type:<br>Description:<br>Static Mode<br>IP Address:<br>Subnet Mask:<br>Proxy ARP:<br>Network Zone:<br>Link Failure Detection:<br>Additional IP Addresses (IP Alias):<br>IP Alias List: | STATIC (Fixed IP) |  |

#### Step 3:

- 1. Click on Configuration > Firewall / NAT.
- 2. Choose Filter Rules.
- 3. Click on the existing First Rule and Click on "Add Before" on the top status bar.
- 4. Opens up the Add filter Rule Window.
- 5. Provide with meaningful "Rule Name" for ex: Public IP Pool-1.
- 6. Action: Accept | Protocol: All | Source Zone: WAN | Destination Zone: LAN.
- 7. In "Destination Qualifier" choose "Specify IP" for Destination Address.
- 8. Add 182.74.206.32/29 (182.74.206.32 is the Subnet ID).
- 9. Click "Save" & "Restart Service".

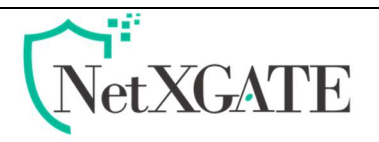

|                                              |          | _  |         |           |                                                      |                       |          |                        |              |                  |                | _       |              |        |
|----------------------------------------------|----------|----|---------|-----------|------------------------------------------------------|-----------------------|----------|------------------------|--------------|------------------|----------------|---------|--------------|--------|
| Dashboard Cont                               | figurati | on |         | Status    | Reports Adminis                                      | tration               | _        | _                      | _            | _                | Mon 22 De      | ec 2014 | 17:08:28 IST | Logout |
| Open All   Close All                         |          | 0  | Add (   | Add After | Add Before 3 Modify                                  | ) View Details        | Сору     | 0                      | )elete       |                  | 🚫 Res          | tart S  | ervice       | *      |
| B G Network Settings                         |          |    | Rule 10 | Enable    | Filter Rule: New Rule                                | Action                | Protocol | Source Zone            | Source stace | Source IP/MAL    | Source Exclude |         | Source Port  |        |
| -O WAN-1                                     |          |    | 2       | Enable    |                                                      |                       |          | 20000                  |              |                  |                |         | ay<br>av     |        |
|                                              |          |    | 3       | Enable    | - Control                                            | Enable                | v        | Protocol               |              | Accept           | ×              | T       | NY           |        |
| LAN-1                                        |          |    | 4       | Enable    | Chable.                                              |                       |          | Action.                |              | Accept 5         |                |         | ηγ           |        |
| - LAN-2                                      |          |    | 5       | Enable    | Kule Name:                                           | PUDIC IP P            | 00F1 4   | Protocol               |              | All B            |                |         | ту           |        |
| LAN-3     VLAN     Alternate DNS Servers     |          |    |         |           | Time Restriction [Manage]<br>Connections per Second: | : Disable<br>No Limit | ~<br>~   | Log:                   |              | Disable          | ×              |         |              |        |
| Internal DNS Domains                         |          |    |         |           | - Source Zone                                        | (I                    | 6        | Destination 2          | Zone         | -                |                |         |              |        |
| E Firewall / NAT                             |          |    |         |           | Zone:                                                | WAN                   | R.       | Zone:                  | Justifiar    | LAN 6            | Y              |         |              |        |
| Port Forward     Port Forward     Source NAT |          |    |         |           | Source Address:                                      | Алу                   | ×        | Destination            | Address:     | Specify IP       | ×              |         |              |        |
| One-to-One NAT     NetMap NAT                |          |    |         |           | Exclude Source Address:                              | None                  | v        | Destination            | IP:          | 182.74.206.32/29 |                |         |              |        |
| Zone Policy                                  |          |    |         |           | Source Interface:                                    | Any                   | *        |                        |              |                  | 2015           |         |              |        |
| - System Security                            |          |    | Pa      | see 1 of  | -                                                    |                       |          |                        |              | -                |                |         | *1-5of5      |        |
| HotSpot                                      |          |    |         |           |                                                      |                       |          | Exclude De<br>Address: | stination    | None             | ×              | v       |              |        |
| E 💭 Management                               |          |    |         |           | Save 🔘 🗶 (                                           | Cancel                |          |                        |              |                  |                |         |              |        |
| 🕀 📋 Alerts / Logs / Reports                  |          | e  |         |           | 11                                                   |                       |          |                        |              |                  |                |         |              | ×      |

#### Step 4:

- 1. Again Click on Firewall / NAT.
- 2. Choose "Source NAT".
- 3. Click "ADD".
- 4. Source NAT add windows opens.
- 5. Rule Name give the same name you have given in Firewall rule. (just for easy debugging).
- 6. Action: Source NAT | Protocol: ALL | Interface: WAN-1 (ensure you are choosing the configured WAN interface, for example if you configure in WAN-1 then you need to choose WAN-1, if WAN-2 is configured then WAN-2 need to be chosen).
- 7. Source NAT : "No NAT".
- 8. Source Qualifier: chose "Specify IP" in Source Address.
- 9. In Source IP box, type 182.74.206.32/29 (Complete LAN IP Pool).
- 10. Click "Save" & "Restart Service"

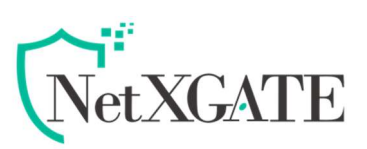

| Dashboard Config                                                                                                    | uration Status                                                          | Reports Administ                                                                                                    | ration                                                                                 |                                                         | -              | Mo                             | n 22 Dec 2014 17:42:36 | 6 IST    |
|----------------------------------------------------------------------------------------------------|-------------------------------------------------------------------------|----------------------------------------------------------------------------------------------------|----------------------------------------------------------------------------------------|---------------------------------------------------------|----------------|--------------------------------|------------------------|----------|
| Dashiboard     Configuration     Configuration     Configurat                                                                                                    | Uration Status<br>Source NAT Rules<br>Add 2 Add After<br>Rule Id Enable | Reports     Administ       Source NAT: New Rule       Control       Enable:       Rule Name:       Outgoing Connection       Interface:       Source NAT Type:       Source Qualifier | rotion<br>Enable ×<br>Public IP Pool-1 23<br>WAN-1 25 choose the confit<br>No NAT 26 × | Protocol<br>Action:<br>Protocol:<br>eured WAN Interface | Source I<br>Al | Mor<br>NAT<br>L <sup>4</sup> 2 | □ X 20                 | 5 IST    |
| Show Config<br>Show Config<br>Config<br>Config | <                                                                       | Source Address:<br>Source IP:<br>Save ② 🗙                                                                                                    | Specify IP 7 182.74.206.32/29 8                                                        | Destination Address:                                    | Any            |                                |                        | ><br>Xay |

#### Step 5:

The required configuration is set to assign Public IP to users.

Simply assign Public IP (LAN IP Pools ) to users system (i.e- 182.74.206.34- 182.74.206.38)

Note- Gateway will the IP, which assigned under LAN Additional IP Address (IP Alias) i.e 182.74.206.33

#### or

# if using Hotspot Services or want to assign IP with User Name Password , follow below Step

- 1. Click "Hotspot" in Configurations
- 2. Click on "Postpaid Accounts"
- 3. Click "User Management"
- 4. Click "ADD" to create User
- 5. Provide the required information like "User ID" | "Password" |
- 6. Chose the "Usage Plan for the customer, from the list of Plans"
- 7. Chose the extended plan if the Plan chosen has FUP
- 8. Set the "Validity" as the purchase plan
- 9. Chose "Match IP Address" in "Login Control"
- 10. Type the Public IP you want to assign to customer a. For example: 182.74.206.34
- 11. Chose "Automatic" in the "Login Control"
- 12. Click "Apply"

©All Rights Reserved. Netx Security Solutions

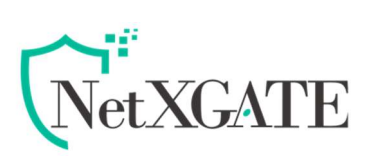

| Now   | the IP | 182.74.20  | 6.34 is | assigned | to the | created ( | user  |
|-------|--------|------------|---------|----------|--------|-----------|-------|
| 11011 |        | 102.7 1.20 | 0.5115  | ussigneu |        | cicuccu   | aser. |

| lleer                   |                         |   |            |  |  |  |  |
|-------------------------|-------------------------|---|------------|--|--|--|--|
| Enable:                 | ole: Enable             |   |            |  |  |  |  |
| User Id:                | Suryansh                |   |            |  |  |  |  |
| Password:               |                         |   |            |  |  |  |  |
| Confirm Password:       | •••••                   |   |            |  |  |  |  |
| First Name:             | Suryansh                |   |            |  |  |  |  |
| Last Name:              | Ρ                       |   |            |  |  |  |  |
| Account Reference:      | 1234                    |   |            |  |  |  |  |
| Concurrent Login Count: | Unlimited               | ~ |            |  |  |  |  |
| Usage Plan              |                         |   |            |  |  |  |  |
| Primary Usage Plan:     | 2MBPS UP 16MBPS DOWN    | ~ |            |  |  |  |  |
| Extended Usage Plan:    | Disable                 | ~ | Help       |  |  |  |  |
| Validity                |                         |   |            |  |  |  |  |
| /alidity:               | Specify Expiration Date |   |            |  |  |  |  |
| Expiration Date / Time: | Jan 23 2024 🔤 14:00     | ~ | <b>?</b> - |  |  |  |  |
| Delete Expired Account: | Disable                 | ~ | ]          |  |  |  |  |
| MAC Binding             |                         |   |            |  |  |  |  |
| MAC Binding:            | Disable                 | ~ | ]          |  |  |  |  |
| Login Control           |                         |   |            |  |  |  |  |
| ogin Control:           | Match IP Address        | ~ |            |  |  |  |  |
| P Address:              | 182.74.206.34           |   | <b>Ø</b> - |  |  |  |  |
| .ogin Method:           | Automatic               | ~ | ]          |  |  |  |  |
| User Details            |                         |   |            |  |  |  |  |
| Email Address:          | Optional                |   | ]          |  |  |  |  |
| Address:                | Optional                |   |            |  |  |  |  |
|                         |                         |   |            |  |  |  |  |